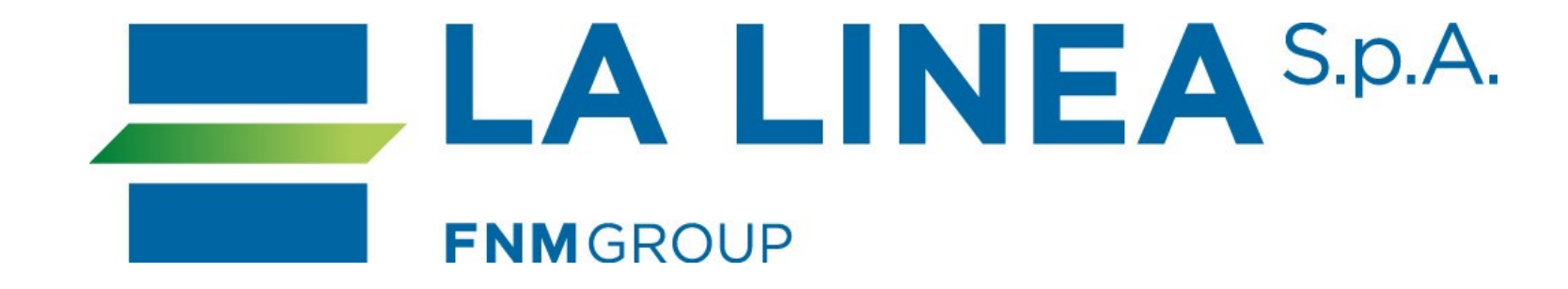

# Guida per la registrazione

Nuovi abbonati

## Indice

Nuovo abbonato - pag. 3 Creazione account - pag. 4 Conferma account - pag. 5 Aggiunta tessera - pag. 6 Creazione tessera - pag. 7/8/9 Scelta servizio - pag. 10/11 Informativa privacy - pag. 12 Scelta abbonamento - pag. 14 Scelta metodo pagamento - pag. 18 Conclusione processo - pag. 19

## Se sei un nuovo abbonato, clicca su "registrazione".

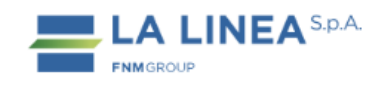

#### SERVIZIO URBANO

| Tesseramento su base urb    | ana |  |  |
|-----------------------------|-----|--|--|
| Cerca la città <b>SCHIO</b> |     |  |  |
|                             |     |  |  |

#### Sei già registrato?

Hai già creato un account e hai già acquistato un abbonamento? Effettua il **login**.

In questo modo potremmo proporti i tuoi ultimi acquisti e potrai eseguire gli acquisti più velocemente!

#### Non sei registrato?

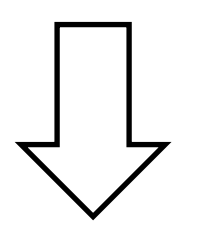

Non hai un account e vuoi acquistare un abbonamento? Effettua la **registrazione** e procedi con l'acquisto.

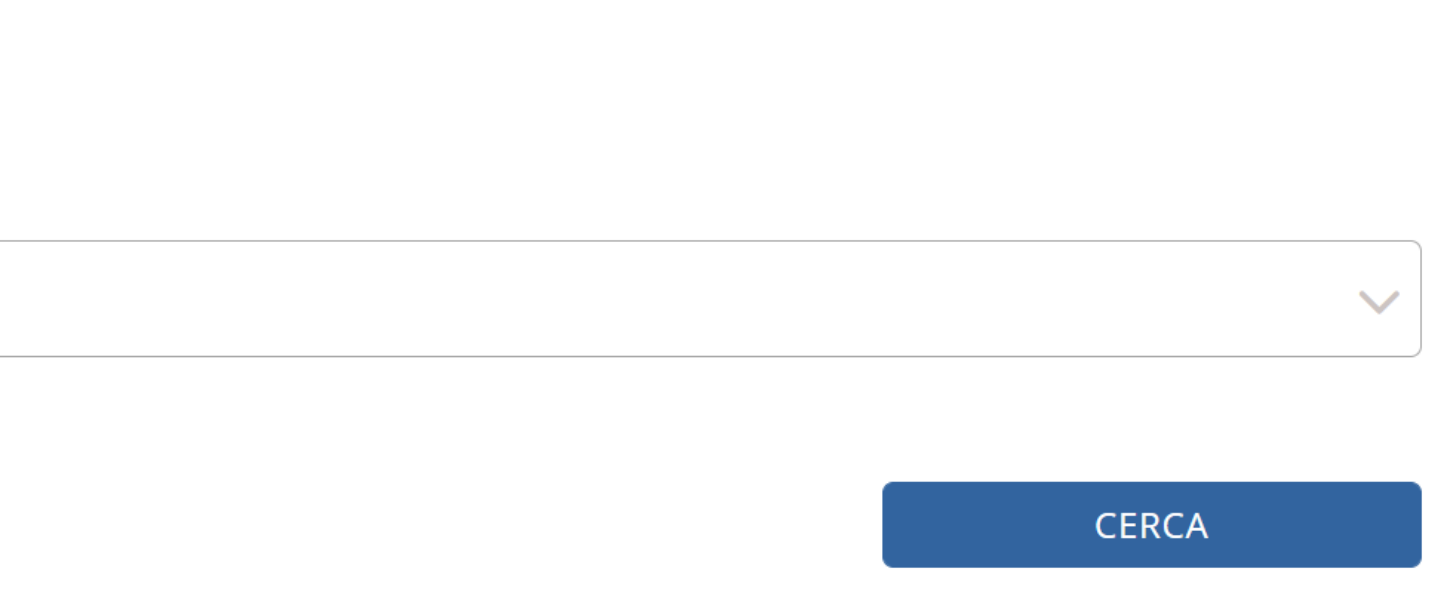

Crea un account, compilando tutti i campi richiesti.

Terminato l'inserimento dei dati, clicca su "salva modifiche".

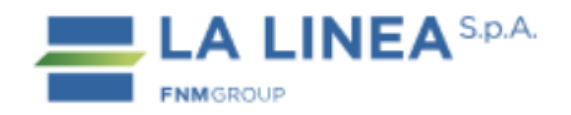

#### Crea un account

Registrati subito e crea il tuo account La Linea

| Nome *              |
|---------------------|
| Mario               |
|                     |
| Cognome *           |
| Rossi               |
|                     |
| Prefisso * Numero * |
| +39 🗸 33300000      |
|                     |
| Email *             |
| mariorossi@mr.com   |
|                     |
| Password *          |
| •••••               |
|                     |
| Conferma password * |
| •••••               |
|                     |

Condizioni generali di contratto \*

Privacy \*

Salva modifiche

Per attivare l'account, inserisci il codice di conferma a 6 cifre ricevuto via SMS al numero inserito nella fase precedente.

Per proseguire, clicca su "salva modifiche".

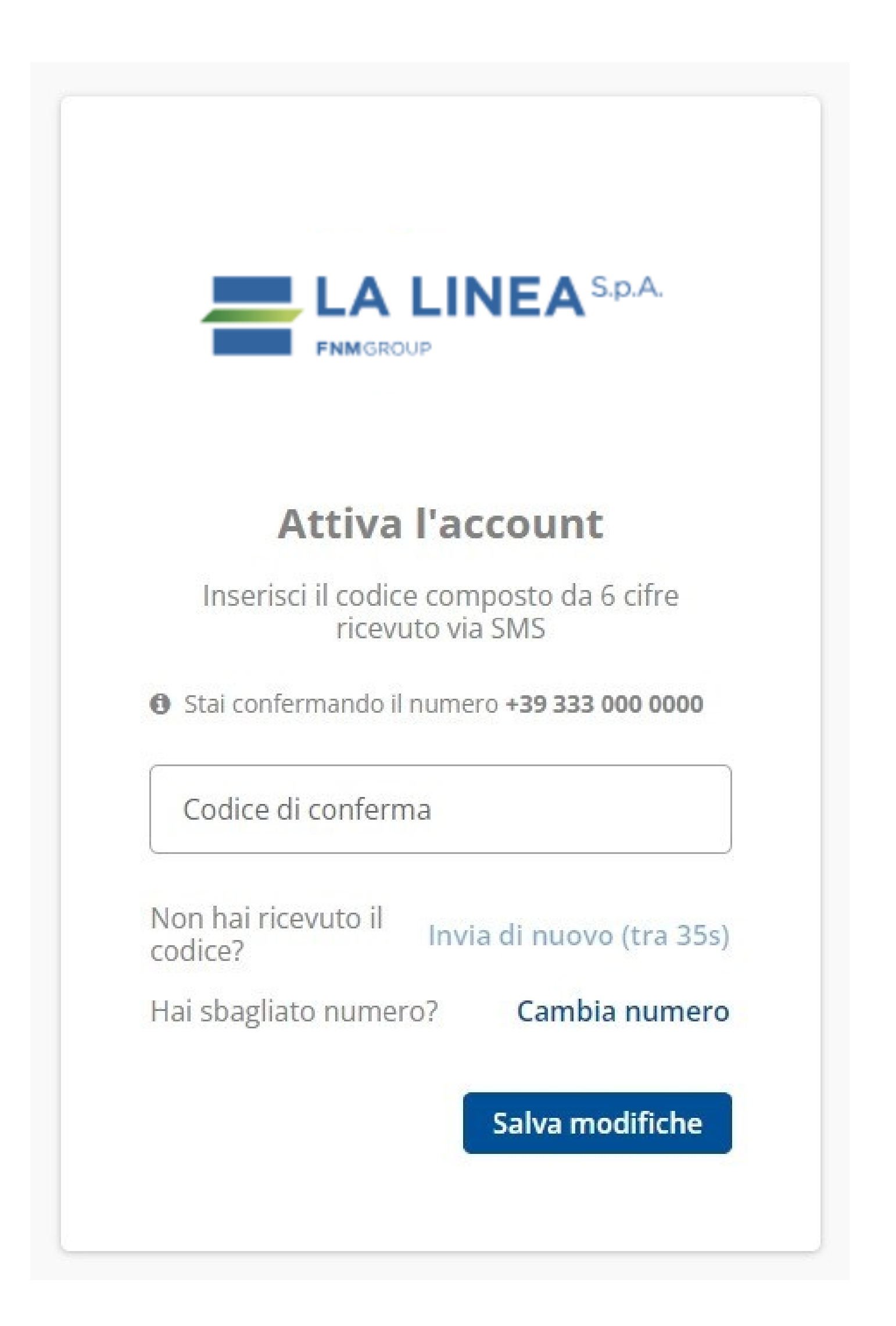

## Ora, clicca su "aggiungi tessera" per proseguire.

#### Ciao,

Ora puoi procedere all'acquisto o rinnovo dell'abbonamento per te stesso o per un altro tesserato. Per acquistare un abbonamento devi avere una tessera di riconoscimento. Per acquistare titoli non presenti nella procedura on line è necessario recarsi c/o la biglietteria aziendale

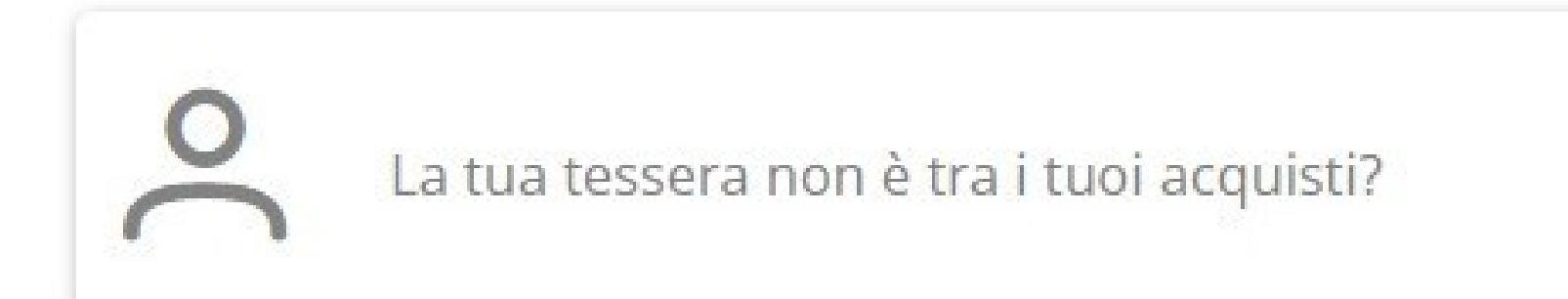

#### **RIEPILOGO ABBONAMENTI**

Non ci sono abbonamenti acquistati sui canali digitali.

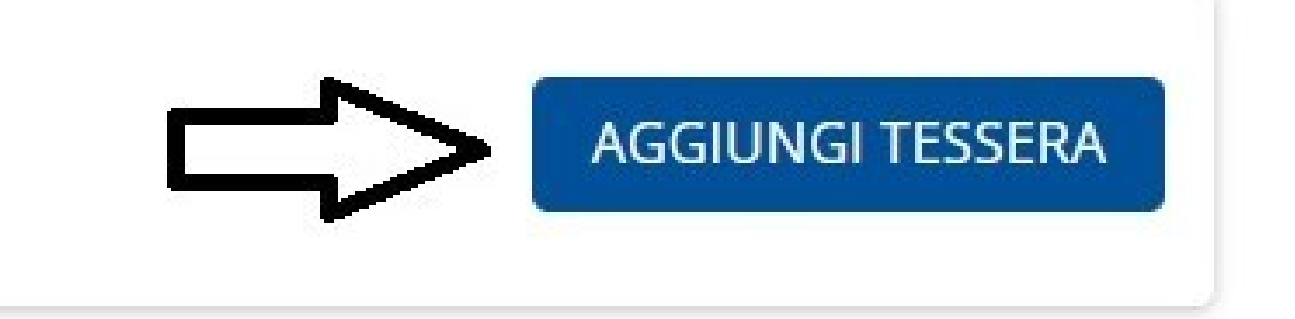

<u>Vuoi acquistare altro? Clicca qui</u>

## Clicca su "crea una tessera" per procedere.

## **ASSOCIA TESSERA**

#### Hai già una tessera?

Inserisci i dati relativi all'utente che usufruirà dell'abbonamento

| Email o tessera | Inserisci email o la tua tessera |
|-----------------|----------------------------------|
| Sicurezza dati  | Inserisci il codice fiscale      |
|                 |                                  |

#### Non hai una tessera?

Crea la tua tessera inserendo i dati richiesti

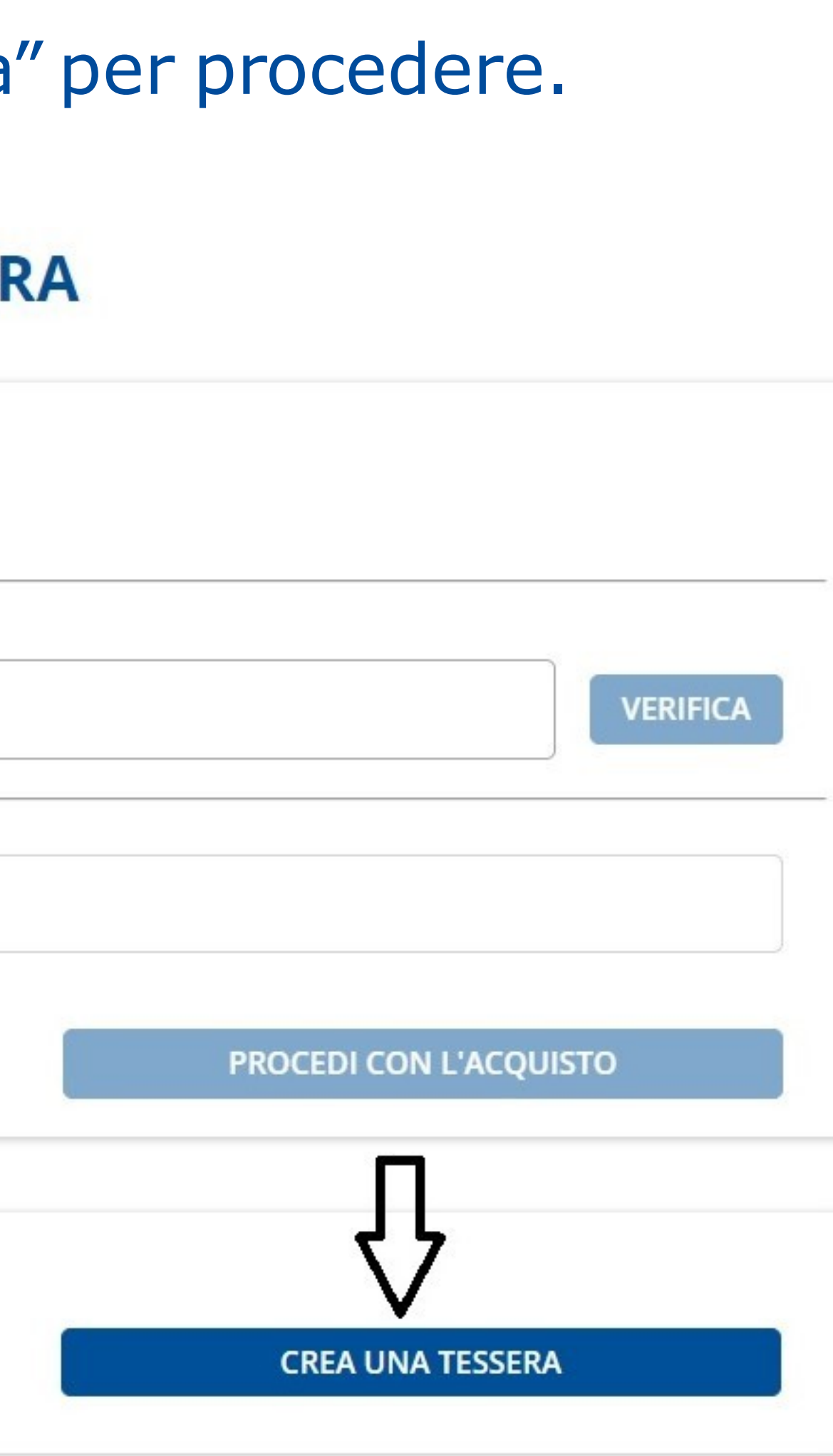

## Inserisci i dati richiesti per procedere con la creazione della tua nuova tessera.

## Ricordati di caricare la foto.\*

\*in formato jpg o png

#### **CREA UNA TESSERA**

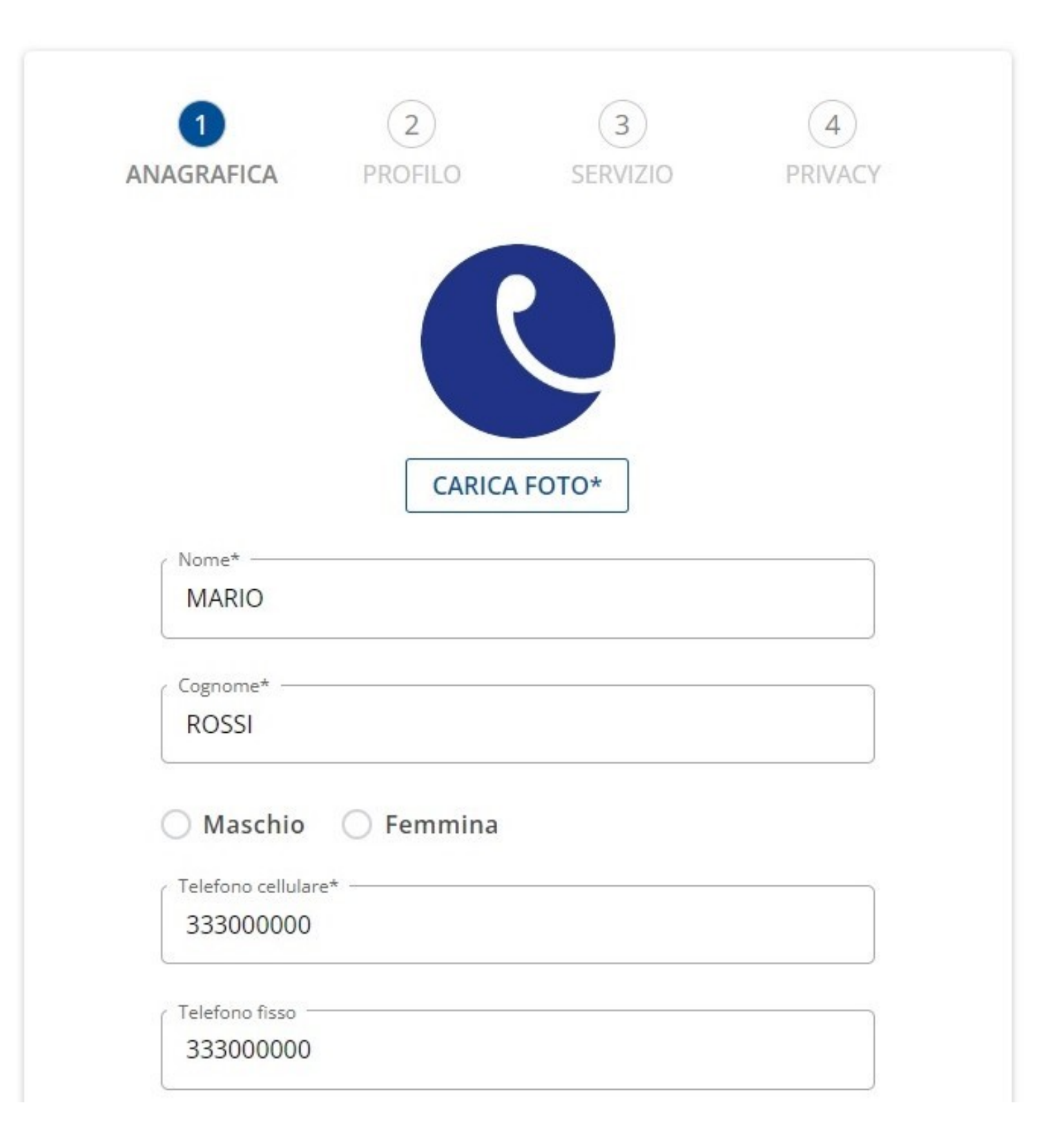

## Dopo aver inserito tutti i dati, clicca "continua".

| Dati anagrafici                    |                             |              |
|------------------------------------|-----------------------------|--------------|
| Data di nascita*                   |                             |              |
| 01/01/2010                         |                             |              |
| Città di nascita (o Paese di nasci | ita per i nati all'estero)* | 8            |
| THIENE                             |                             | $\sim$       |
| Provincia                          |                             |              |
| VI                                 |                             |              |
| CAP                                |                             |              |
| 36016                              |                             |              |
| Codice fiscale*                    |                             |              |
| RSSMRA10A01L157O                   |                             | CALCOLA      |
|                                    |                             |              |
| oati del Genitore/Tu               | itore                       |              |
| e l'intestatario della tess        | era è minorenne è           | obbligatorio |
| Nome*                              |                             |              |
| GIULIA                             |                             |              |

\* Campi

| Codice fiscale*<br>VRDGLI00A41L157N | CALCOLA |
|-------------------------------------|---------|
| Residenza                           |         |
| Indirizzo di residenza*             |         |
| THIENE                              |         |
| Numero civico*                      |         |
| 1                                   |         |
| Città di residenza*                 |         |
| THIENE                              | $\sim$  |
| Provincia*                          |         |
| VI                                  |         |
| CAP                                 |         |
| 36016                               |         |
| Domicilio Stessi dati della res     | idenza* |
|                                     |         |
| obligatori                          |         |

ANNULLA

## Scegli ora la tipologia di categoria che fa per te.

Clicca poi su "continua".

| ec | co la descrizione da modificare |  |
|----|---------------------------------|--|
| (  | Capozzo Agevolato               |  |
| (  | Capozzo Lavoratore              |  |
| (  | Capozzo Ordinario               |  |
| (  | Capozzo Studente                |  |
| (  | CONAM Agevolato                 |  |
| 6  | CONAM Lavoratore                |  |
| (  | CONAM Ordinario                 |  |
| (  | CONAM Studente                  |  |
| -  |                                 |  |

\* Campi obbligatori

ANNULLA

Scegli il servizio inserendo negli appositi spazi la tratta che devi percorrere.

Clicca poi su "continua".

#### **CREA UNA TESSERA**

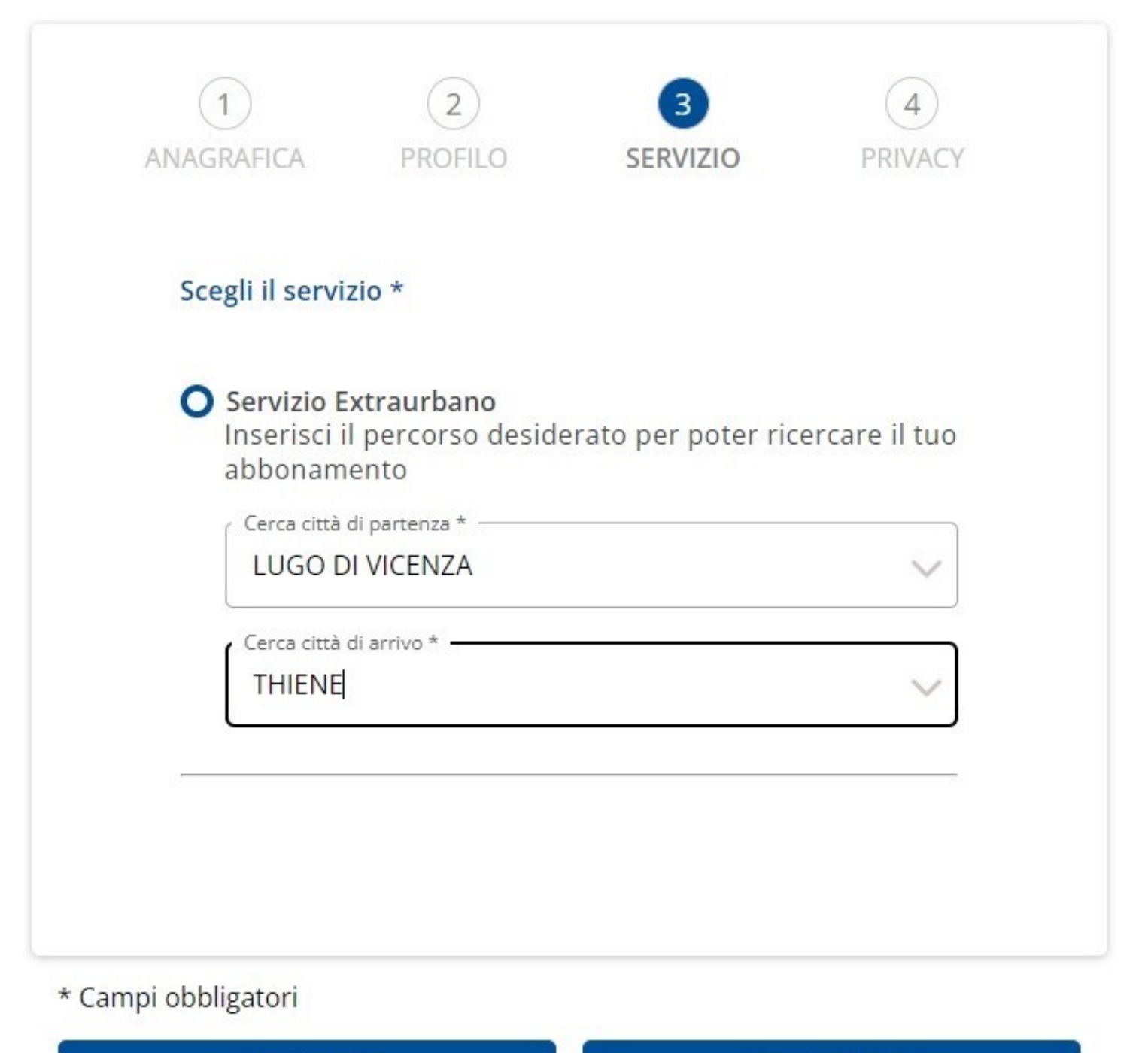

ANNULLA

## Leggi e conferma di aver preso visione dei documenti obbligatori sulla privacy.

Clicca poi su "continua".

#### **CREA UNA TESSERA**

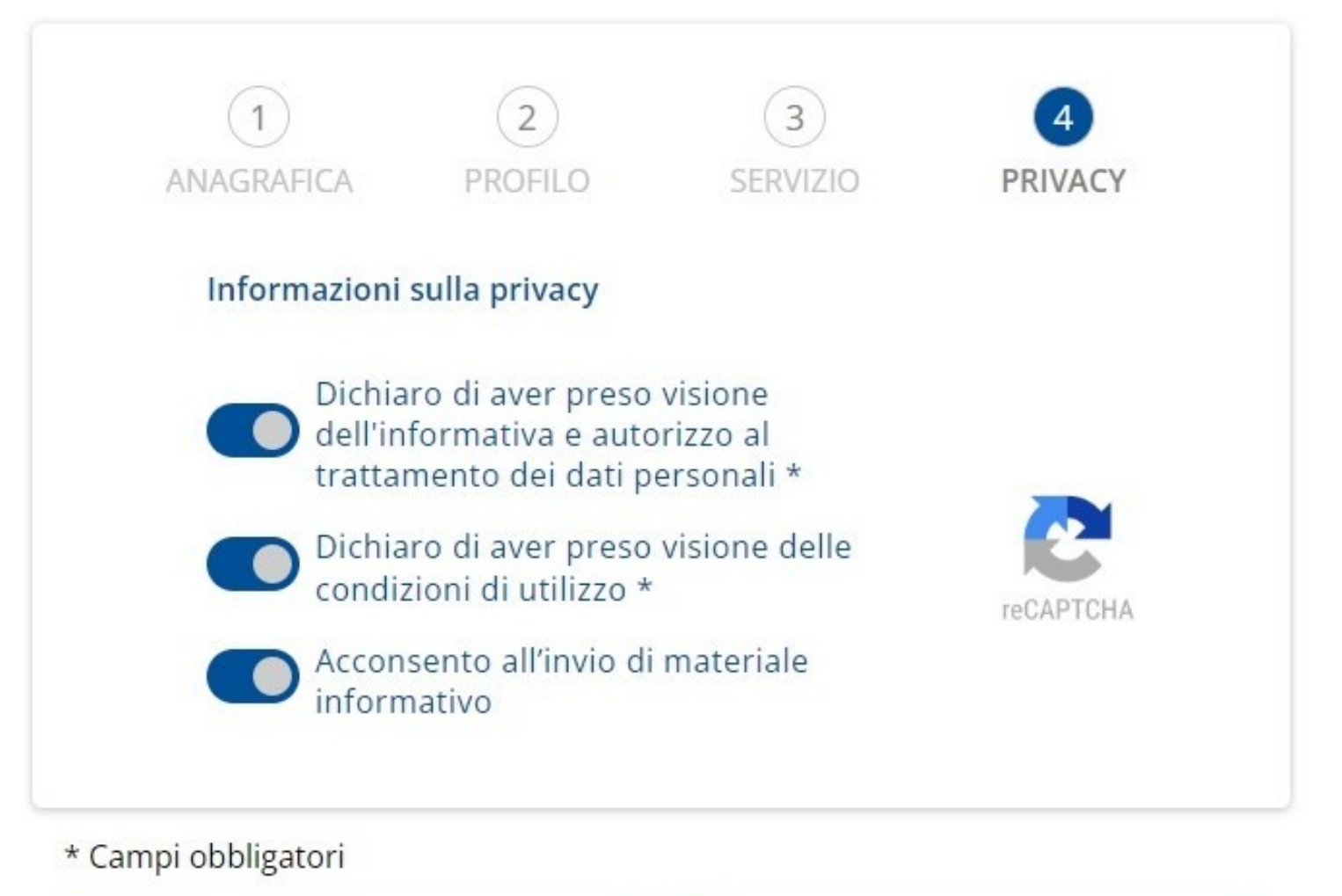

ANNULLA

Ora che la tua tessera è salvata correttamente, procedi all'acquisto dell'abbonamento cliccando sul tasto "acquista abbonamento".

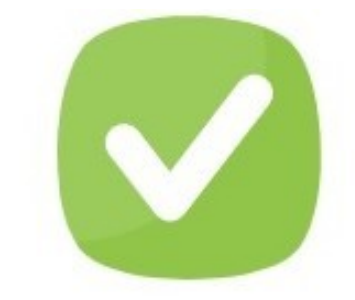

#### Tessera salvata correttamente!

| Stato tessera   | Convalidato         |
|-----------------|---------------------|
| MARIO ROSSI     |                     |
| <b>₽=</b> B2725 | 16/06/22 - 31/05/27 |

La tessera è stata convalidata dal sistema. Procedi all'acquisto per visualizzare gli articoli disponibili.

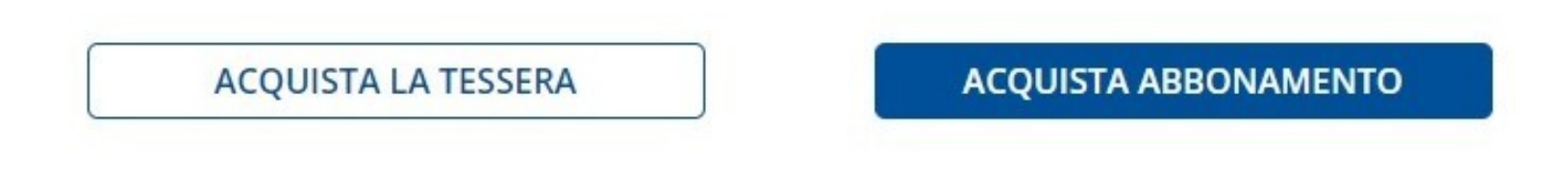

## Scegli l'abbonamento di cui necessiti e clicca "procedi con l'acquisto".

#### **ABBONAMENTI CONAM**

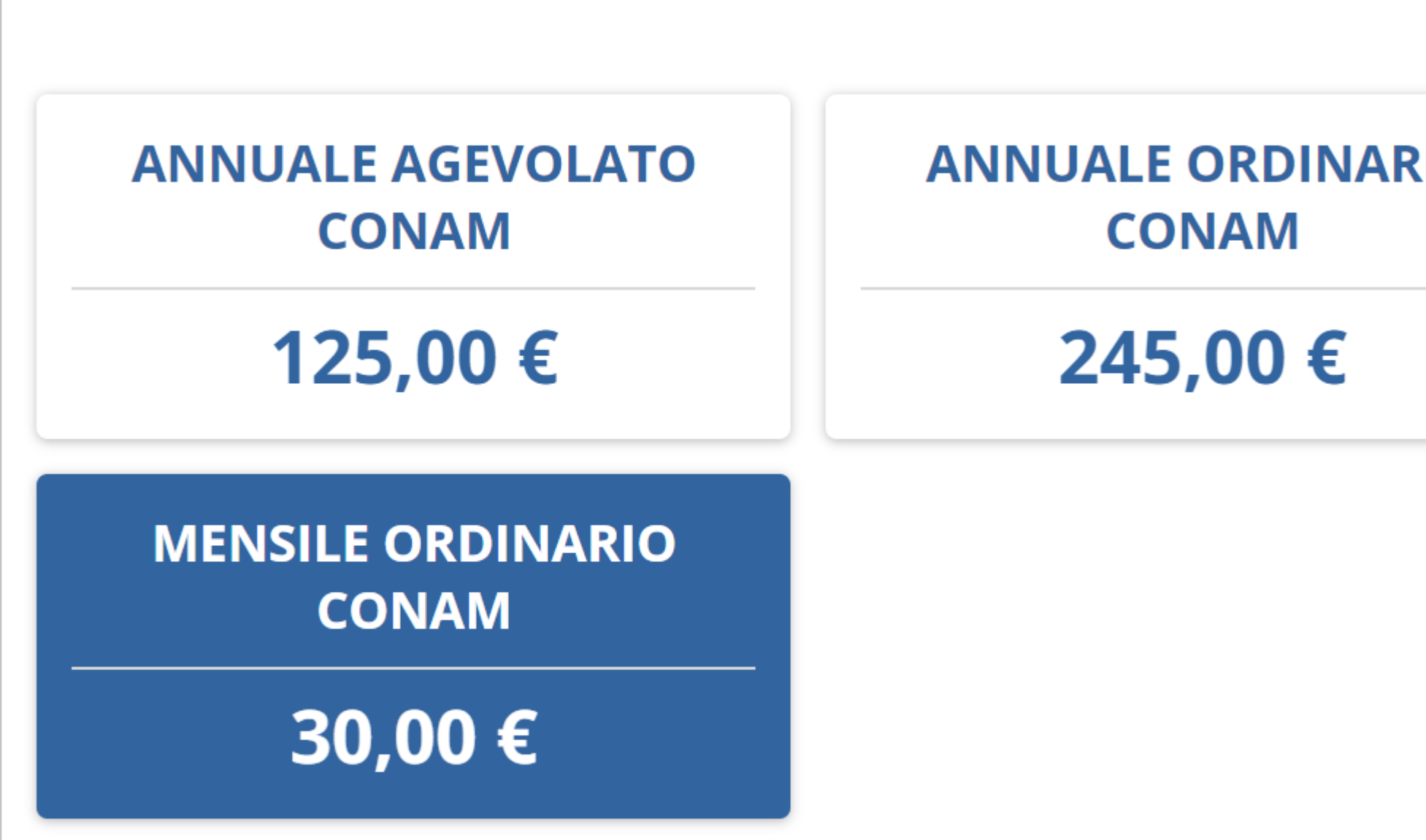

PROCEDI CON L'ACQUISTO

| 6011414 |
|---------|
| CONAM   |
| 8,00 €  |

## Controlla il riepilogo e in seguito clicca "procedi con l'acquisto".

## **ABBONAMENTI URBANI**

#### **MENSILE ORDINARIO CONAM**

Prezzo

Validità abbonamento

Valido dal giorno \*

26/08/2022

PROCEDI CON L'ACQUISTO

#### 30,00 €

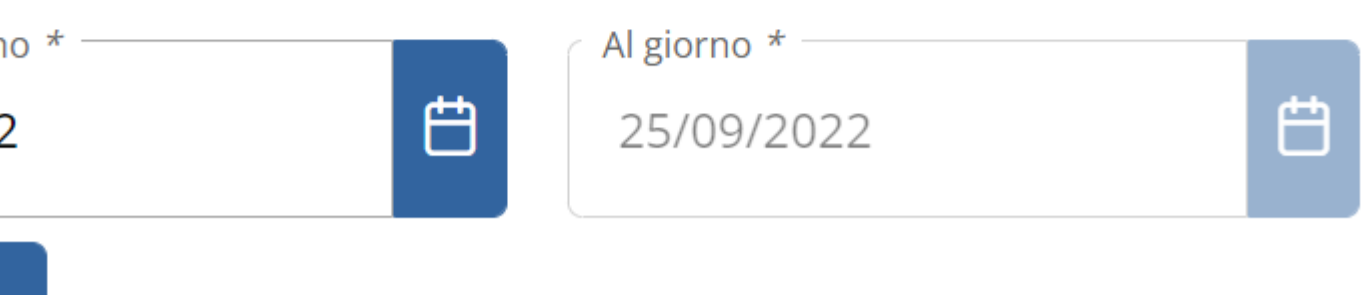

#### \*le date della validità dell'abbonamento sono inserite in automatico.

## Seleziona la tipologia di abbonamento (digitale o fisico) e clicca "vai al pagamento".

#### SELEZIONA COME VUOI RICEVERE L'ABBONAMENTO

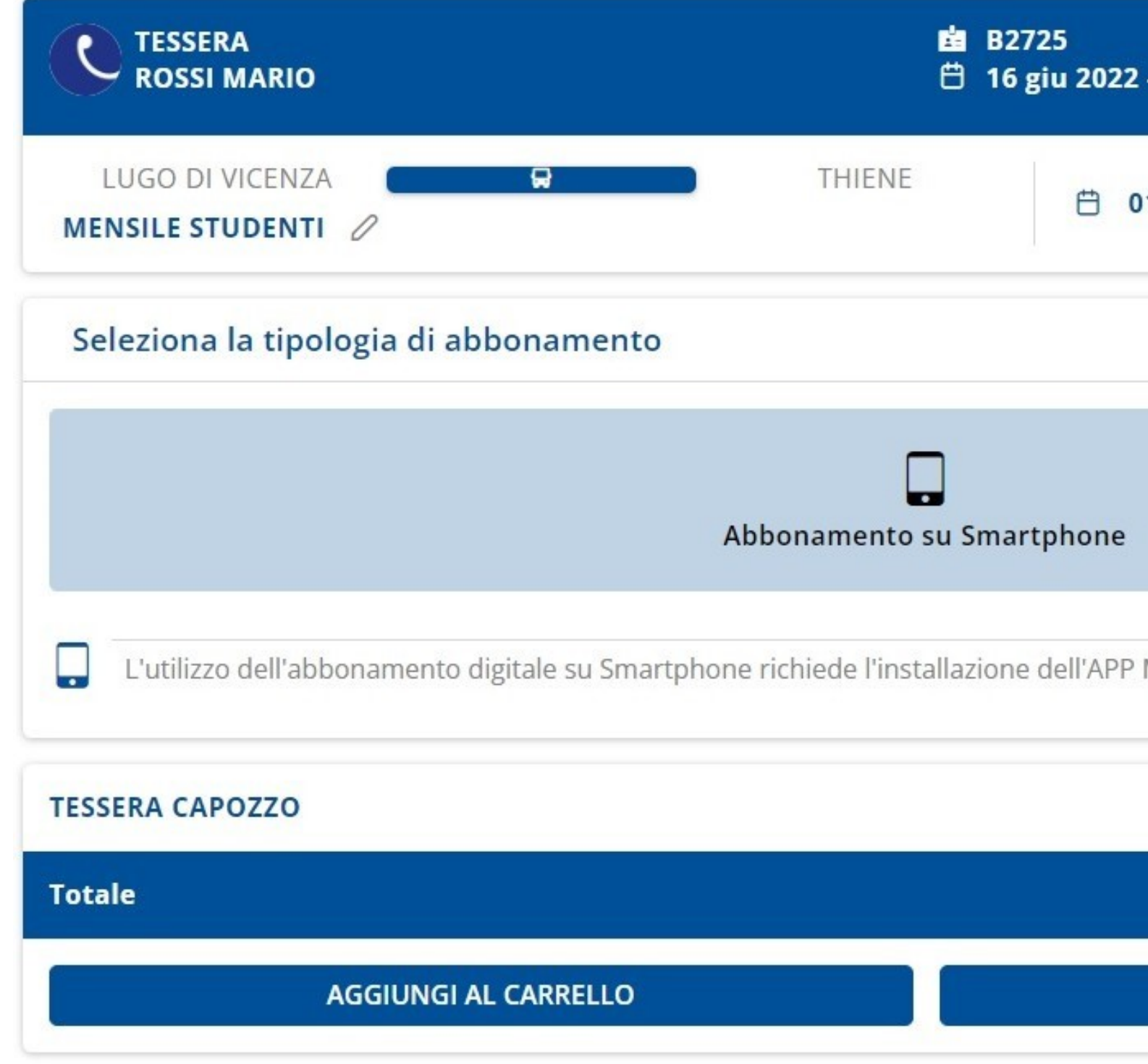

| - 31 mag 2027                      |         |
|------------------------------------|---------|
| 1/07/22 - 31/07/22 🖉               | 36,60 € |
|                                    |         |
|                                    |         |
| MyCicero Clicca qui per i dettagli |         |
|                                    | 10,00 € |
|                                    | 46,60 € |
| VAI AL PAGAMENTO                   |         |

## Controlla nuovamente il riepilogo e clicca "procedi al pagamento".

#### CARRELLO

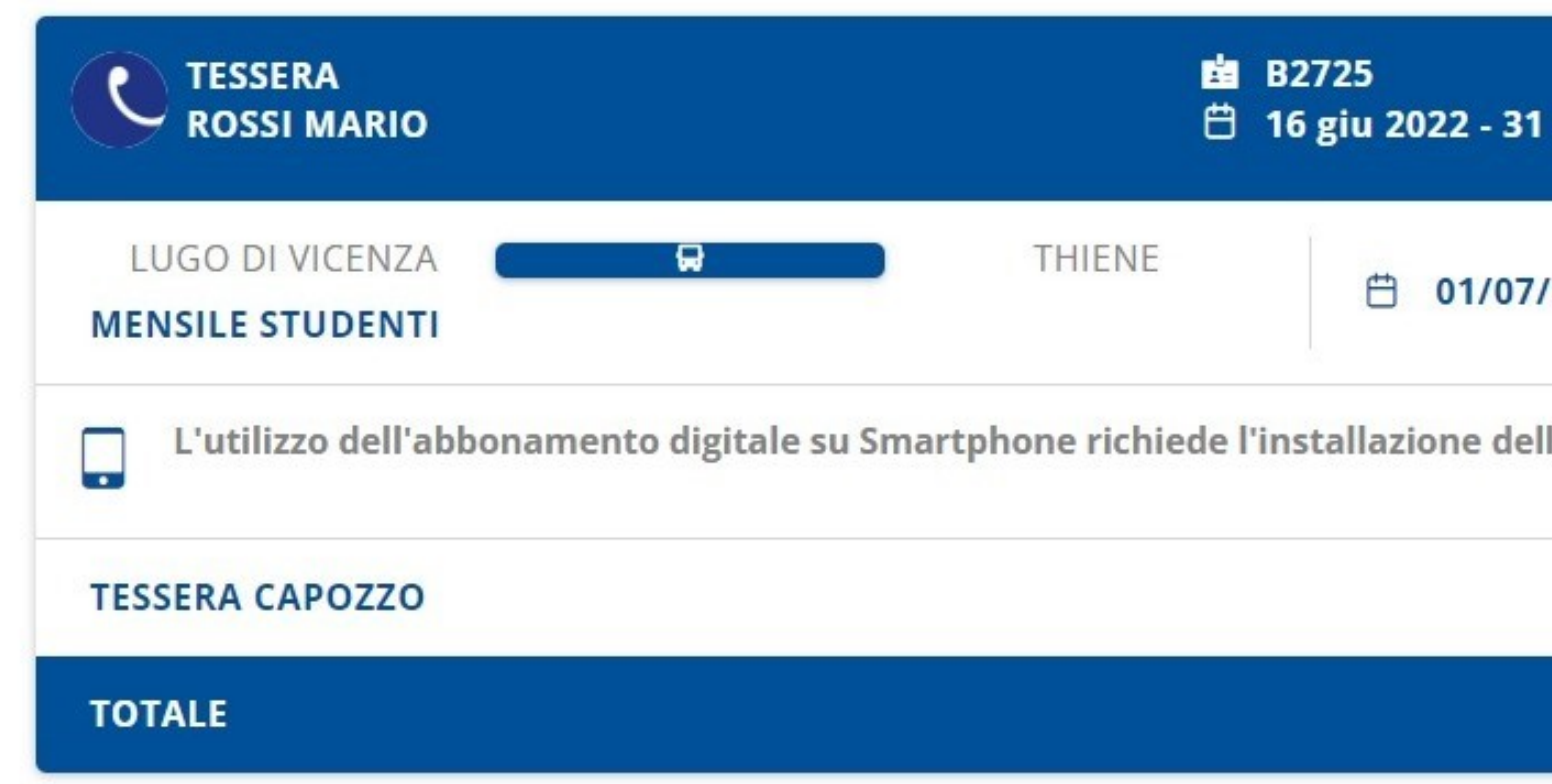

#### **TOTALE DA PAGARE**

1

.

| 36,60 € |
|---------|
|         |
| 10,00 € |
| 46,60 € |
|         |

#### 46,60 €

PROCEDI AL PAGAMENTO

## Scegli il metodo di pagamento tra <u>carta di credito o Sisal</u>. Accetta le condizioni di utilizzo e clicca "conferma il pagamento".

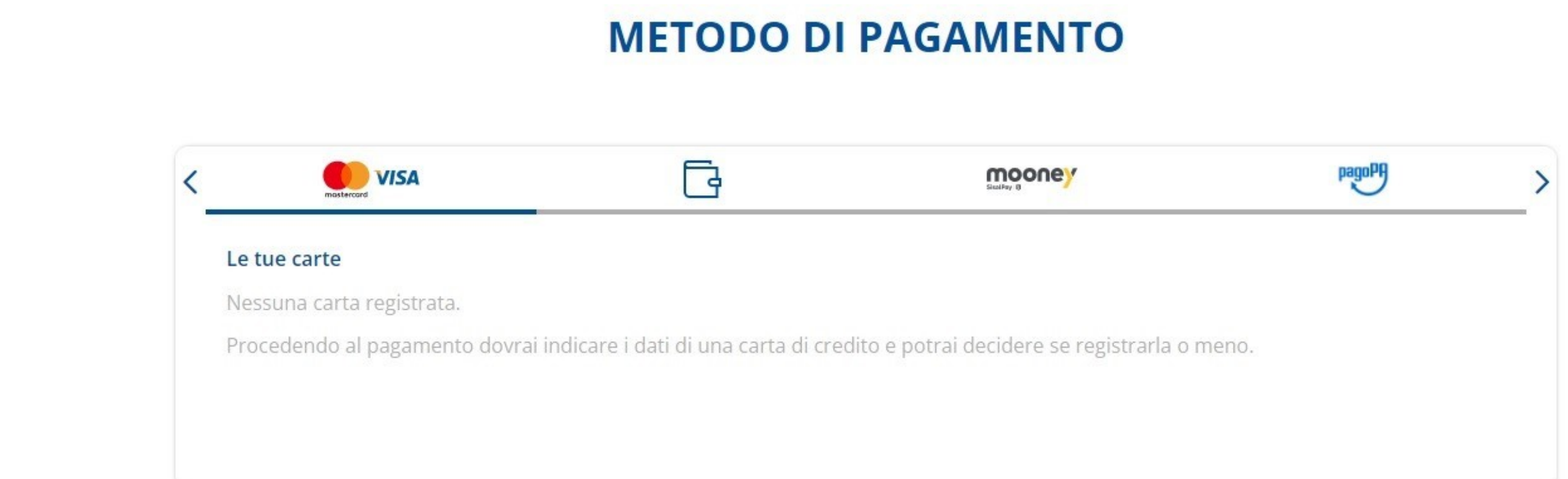

#### **TOTALE DA PAGARE**

1

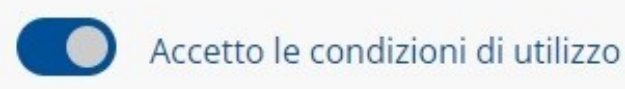

#### 46,60 €

**CONFERMA PAGAMENTO** 

## Concludi il procedimento con il pagamento.

#### Paga € 46,60 con carta

| MARIO ROSSI      |                               |   |
|------------------|-------------------------------|---|
| mastercard       | 000 0000 0000 0000            |   |
| Scadenza         |                               |   |
|                  | - 2022                        | - |
| CT DSS           | • 2022                        |   |
| acilita i tuoi a | acquisti                      |   |
| acilita i tuoi a | acquisti<br>Registra la Carta |   |

000

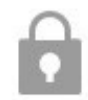

Paga € 46,60 >

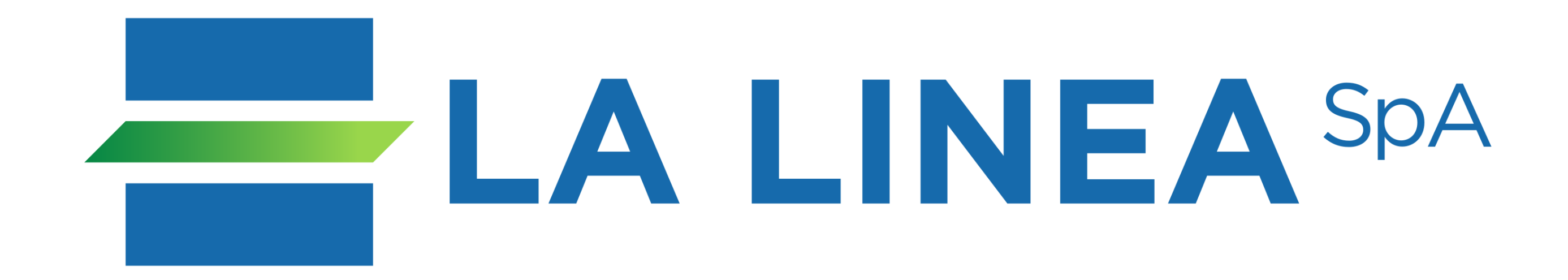

## Per informazioni: info@autoservizicapozzo.it